## 電子データでの調査表等の取得及び提出方法

## 1 調査表等の取得方法

令和7年酒類業実態調査表、酒類業実態調査入力システム(令和7年調査分)、令 和7年酒類業実態調査の手引きは、国税庁ホームページ(下記のURL)からダウン ロードすることで取得することができます。

 (U R L) <u>https://www.nta.go.jp/taxes/sake/jittaichosa/index.htm</u>
 (掲載場所) ホーム / 税の情報・手続・用紙 / お酒に関する情報 / 各種施策情報、 資料等/ 酒類業実態調査

※ 紙により提出する場合には、果実酒の個別項目の調査表のうち、調査表H①~H
 ④については、製造場ごとに記入するため、調査表を適宜コピーして使用してください。

## 2 調査表の作成

「酒類業実態調査入力システム(令和7年調査分)」から、電子データ提出用の調 査表の入力及び作成をすることができます。「酒類業実態調査入力システム(令和7 年調査分)」による調査表の入力が完了しましたら、任意の場所にデータを保存して ください。データはエクセルファイルで保存され、ファイル名は自動生成されますの で、拡張子及びファイル名は変更しないでください。

- ※ 調査年度により調査項目(アンケート項目等)が異なりますので、必ず「酒類業 実態調査入力システム(令和7年調査分)」を使用してください。
- 3 調査表の提出方法

調査表の提出は、ファイル転送機能(Prime Drive(プライムドライブ))を利用して提出(ファイルのアップロード)します。

- (1) 「業者番号等のお知らせ」に記載のURLにアクセスしてください。
- (2) パスワードの入力画面が表示されるので、「業者番号等のお知らせ」に記載のパ スワードを入力してください。

| パスワードの入力       | ×                                   |
|----------------|-------------------------------------|
| パスワードを入力してください |                                     |
|                | Ø                                   |
| ок             |                                     |
| 5              | <b>クパスワードの入力</b><br>のパスワードを入力してください |

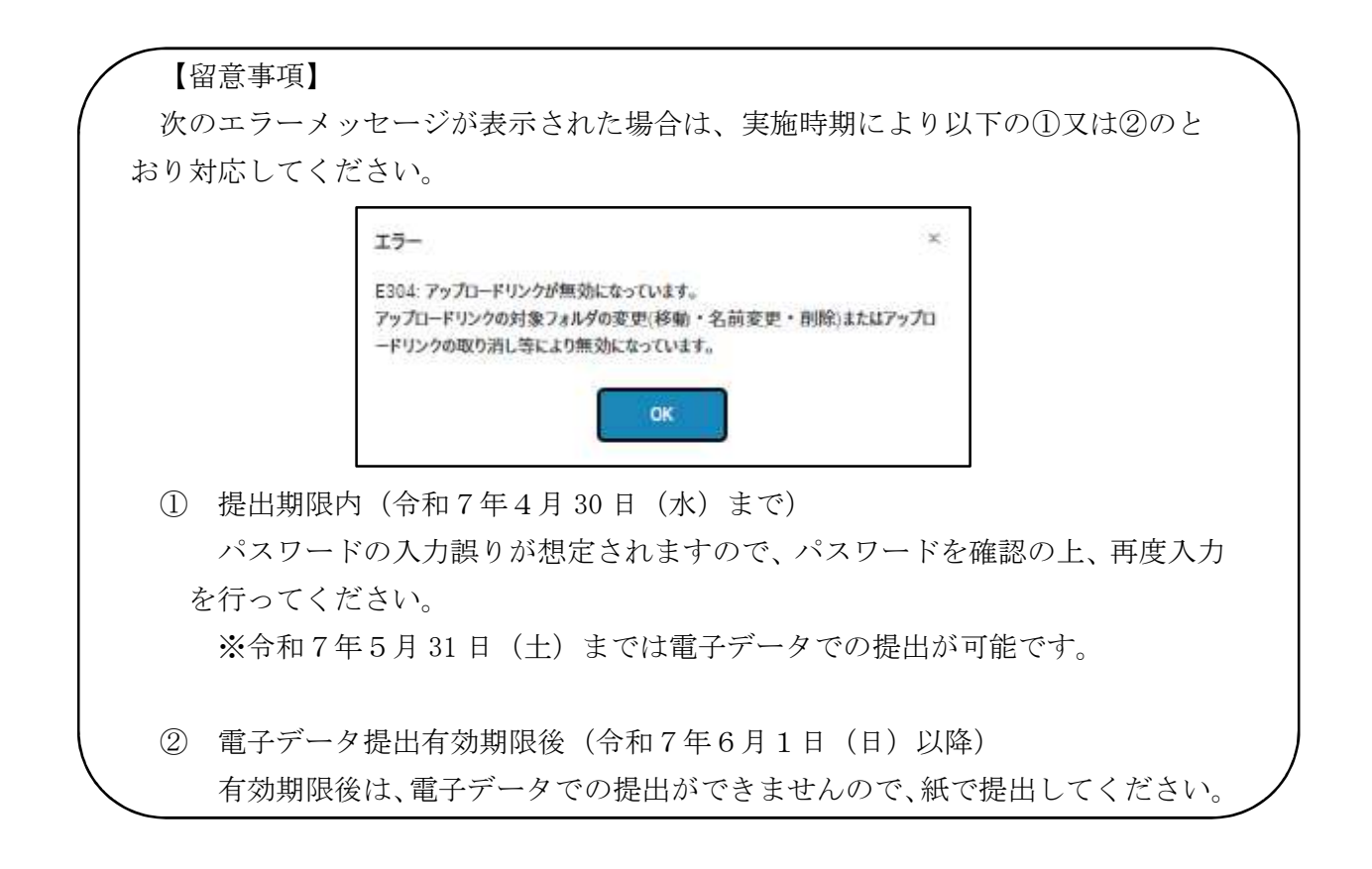

(3) 下記の画面が表示されるので、2 で保存したエクセルファイルを選択してください。

また、メモ欄に、事業者名を入力してください。

| リンクアップロー        | × ¥                                                                    |
|-----------------|------------------------------------------------------------------------|
| アップロードリンク情報     | ŝ                                                                      |
| 有効期限            | 2021/08/20 15:36                                                       |
|                 | 酒類業実態調査入力システムで作成した提出用ファイルをアップロードしてくださ<br>い。                            |
| メッセージ           | ※1 ファイル名が14桁の業者番号になっているかご確認ください。 2 「ファイルを受け取る人へのコメント」欄には、何も入力しないでください。 |
| アップロードするファイ)    | L                                                                      |
| 対象ファイル          | ファイルを選択してください 選択                                                       |
| XE              |                                                                        |
| ファイルを受け取る人      | אכאבסי                                                                 |
| 通知X—ILの件名       |                                                                        |
| [PrimeDrive]793 | プロードリンクのアップロード通知                                                       |
| 通知メール本文内(       | のコメント槽                                                                 |
|                 |                                                                        |
| × د             | ント欄には何も入力しないでください。                                                     |
|                 |                                                                        |

(4) エクセルファイルを選択したら、「アップロード開始」をクリックしてください。

| アップロードリンク情報             |                                                       |                                 |     |
|-------------------------|-------------------------------------------------------|---------------------------------|-----|
| 右劲期限                    | 2021/08/20 15:36                                      |                                 |     |
| H ALADIA                | 酒類葉実態調査入力システムで作成した                                    | 提出用ファイルをアップロードし                 | TE  |
| メッセージ                   | い。<br>※1 ファイル名が14桁の栗者番号にな<br>2 「ファイルを受け取る人へのコメン<br>い。 | っているかご確認ください。<br>ト」欄には、何も入力しないで | くださ |
| アップロードするファイル            |                                                       |                                 |     |
| 対象ファイル                  | 1234567891231.xlsx                                    | 通知                              | 1   |
|                         | 門除                                                    |                                 |     |
| ×ŧ                      |                                                       |                                 |     |
| 対象ファイル                  | ファイルを選択してください                                         | жя                              |     |
| XŦ                      |                                                       |                                 |     |
|                         |                                                       |                                 |     |
| ファイルを受け取る人へ<br>通知メールの件名 | אלאבמ                                                 |                                 |     |
| [PrimeDrive] 77 7       | コードリンクのアップロード通知                                       |                                 |     |
| 通知X—A本文内の               | コメント欄                                                 |                                 |     |
|                         |                                                       |                                 |     |
|                         |                                                       |                                 |     |
|                         |                                                       |                                 |     |

(5) アップロードが終了したメッセージが表示されます。

| 13.77.17 | お知らせ           | × |
|----------|----------------|---|
| Ξ.       | アップロードを完了しました。 |   |
|          | OK             |   |
| \$ 77.6  | СК             |   |

※ 既にアップロードしたファイル (同一名称のファイル)を再度アップロードした場 合は、データが上書きされるので注意してください。